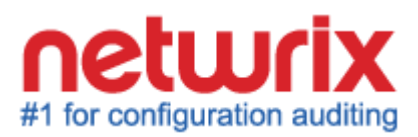

# NETWRIX AUDITOR FOR PASSWORD EXPIRATION QUICK-START GUIDE

Product Version: 5.0 December 2013

Copyright © 2013 Netwrix Corporation. All Rights Reserved.

#### Legal Notice

The information in this publication is furnished for information use only, and does not constitute a commitment from Netwrix Corporation of any features or functions discussed. Netwrix Corporation assumes no responsibility or liability for the accuracy of the information presented, which is subject to change without notice.

Netwrix is a registered trademark of Netwrix Corporation. The Netwrix logo and all other Netwrix product or service names and slogans are registered trademarks or trademarks of Netwrix Corporation. Active Directory is a trademark of Microsoft Corporation. All other trademarks and registered trademarks are property of their respective owners.

#### Disclaimers

This document may contain information regarding the use and installation of non-Netwrix products. Please note that this information is provided as a courtesy to assist you. While Netwrix tries to ensure that this information accurately reflects the information provided by the supplier, please refer to the materials provided with any non-Netwrix product and contact the supplier for confirmation. Netwrix Corporation assumes no responsibility or liability for incorrect or incomplete information provided about non-Netwrix products.

© 2013 Netwrix Corporation.

All rights reserved.

# Table of Contents

| 1. | INTRODUCTION                                            |
|----|---------------------------------------------------------|
|    | 1.1. Overview                                           |
|    | 1.2. How This Guide is Organized 4                      |
|    | 1.3. Free Pre-Sales Support 4                           |
|    | 1.4. Key Features and Benefits 4                        |
|    | 1.5. Product Workflow 5                                 |
| 2. | INSTALLING NETWRIX AUDITOR FOR ACTIVE DIRECTORY         |
|    | 2.1. Installation Prerequisites                         |
|    | 2.1.1. Hardware Requirements 6                          |
|    | 2.1.2. Software Requirements                            |
|    | 2.1.3. Supported Environments 6                         |
|    | 2.2. Installing Netwrix Auditor for Password Expiration |
| 3. | CONFIGURING MANAGED OBJECT                              |
| 4. | MONITORING AUDITED DOMAIN FOR PASSWORD EXPIRATION       |
|    | 4.1. Running Data Collection14                          |
|    | 4.2. Receiving Notifications and Reports14              |
| A  | Appendix: Related Documentation16                       |

# **1.** INTRODUCTION

#### 1.1. Overview

This guide is intended for the first-time users of Netwrix Auditor for Password Expiration. It is designed for evaluation purposes, therefore, it is recommended to read it sequentially, and follow the instructions in the order they are provided. After reading this guide you will be able to:

- Install and configure Netwrix Auditor for Password Expiration
- Create a Managed Object
- Get a notification about password/account expiration
- Receive a summary listing all passwords/accounts that are about to expire.

For evaluation purposes, this guide only covers basic configuration and usage options of the Password Expiration Alerting feature. For advanced configuration options and usage scenarios, refer to the corresponding documentation (see <u>Appendix: Related Documentation</u> for links).

## 1.2. How This Guide is Organized

This section explains how this guide is organized and provides a brief overview of each chapter.

- Chapter <u>1 Introduction</u> is the current chapter. It explains the purpose of this document, defines its audience and explains its structure. This chapter also provides an overview of Netwrix Auditor for Password Expiration, lists its main features and benefits, and explains the product workflow.
- Chapter <u>2 Installing Netwrix Auditor for Password Expiration</u> lists all hardware and software requirements for the Netwrix Auditor for Password Expiration installation and explains how to setup the product.
- Chapter <u>3 Configuring Managed Object</u> explains how to configure a Managed Object that represents the audited AD domain.
- Chapter <u>4 Monitoring Audited Domain for Password Expiration</u> explains how to run data collection and receive user notifications and administrator summary reports.
- <u>A Appendix: Related Documentation</u> contains a list of all documents published to support Netwrix Auditor for Active Directory.

### 1.3. Free Pre-Sales Support

You are eligible for free technical support during the evaluation period. If you encounter any problems, or would like assistance with the installation, configuration or implementation of Netwrix Auditor for Password Expiration, <u>contact Netwrix support specialists</u>.

### 1.4. Key Features and Benefits

Netwrix Auditor for Password Expiration checks which domain accounts and/or passwords are about to expire in the specified number of days, and sends notifications to non-interactive users, for example, who have Active Directory accounts only for VPN, Outlook Web Access and file shares and never log on interactively and do not receive the standard Windows notification.

It also generates summary reports that can be delivered to system administrators and/or users managers and allows checking the effects of a password policy change before applying it to the managed domain.

## 1.5. Product Workflow

A typical Netwrix Auditor for Password Expiration data collection and reporting workflow is as follows:

- 1. An administrator configures Managed Objects and sets the parameters for automated data collection and reporting on passwords and accounts expiry.
- 2. Netwrix Auditor for Password Expiration daily checks which accounts and passwords are about to reach their expiry threshold, and sends user notifications and/or summary reports to managers/administrators.

# 2. INSTALLING NETWRIX AUDITOR FOR PASSWORD EXPIRATION

### 2.1. Installation Prerequisites

Netwrix Auditor for Password Expiration can be installed on any computer in the monitored domain.

#### 2.1.1. Hardware Requirements

Before installing Netwrix Auditor for Password Expiration, make sure that your hardware meets the following requirements:

| Hardware Component | Minimum                                             | Recommended                                         |
|--------------------|-----------------------------------------------------|-----------------------------------------------------|
| Processor          | Intel or AMD 32 bit, 2GHz                           | Intel Core 2 Duo 2x 64 bit, 2GHz                    |
| Memory             | 2GB RAM                                             | 8GB RAM                                             |
| Disk space         | 250MB physical disk space for product installation. | Two physical drives with a total of 50GB free space |

Table 1: Netwrix Auditor for Password Expiration Hardware Requirements

#### 2.1.2. Software Requirements

This section lists the minimum software requirements for Netwrix Auditor for Password Expiration. Make sure that this software has been installed before proceeding with the installation.

 Table 2:
 Netwrix Auditor for Password Expiration Software Requirements

| Component           | Requirement                                                                                  |
|---------------------|----------------------------------------------------------------------------------------------|
| Operating System    | <ul> <li>Windows XP SP3 (both 32-bit and 64-bit systems) and<br/>above</li> </ul>            |
| Additional software | <ul> <li>.NET Framework <u>3.5</u></li> <li>Windows Installer <u>3.1</u> or above</li> </ul> |

#### 2.1.3. Supported Environments

This section lists the requirements to the audited environment:

| Feature                       | Supported Environments                                                         |  |  |  |
|-------------------------------|--------------------------------------------------------------------------------|--|--|--|
|                               | <ul> <li>Active Directory (all domain and forest functional levels)</li> </ul> |  |  |  |
|                               | Domain controller OS versions:                                                 |  |  |  |
| Decovered Evolution Algorithm | <ul> <li>Windows Server 2000 SP4</li> </ul>                                    |  |  |  |
| Password Expiration Aterting  | <ul> <li>Windows Server 2003 SP2</li> </ul>                                    |  |  |  |
|                               | <ul> <li>Windows Server 2003 R2 SP2</li> </ul>                                 |  |  |  |
|                               | <ul> <li>Windows Server 2008 SP2</li> </ul>                                    |  |  |  |
|                               | <ul> <li>Windows Server 2008 R2 SP1</li> </ul>                                 |  |  |  |

## 2.2. Installing Netwrix Auditor for Password Expiration

#### Procedure 1. To install Netwrix Auditor for Password Expiration

1. <u>Download</u> Netwrix Auditor 5.0.

Unpack the Netwrix\_Auditor\_Enterprise\_Edition package.

- 2. Click the Install button.
- 3. Follow the instructions of the installation wizard. When prompted, accept the license agreement and specify the installation folder.
- 4. On the last step, click **Finish** to complete the installation.

Netwrix Auditor shortcuts will be added to the **Start** menu and the Netwrix Auditor console will open.

# 3. CONFIGURING MANAGED OBJECT

To start monitoring your Active Directory domain for expiring accounts and/or passwords, , you need to configure a Managed Object to define the scope of the monitored environment.

#### Procedure 2. To create and configure a Managed Object

1. In the Netwrix Auditor console, select the **Managed Objects** node in the left pane. The Managed Objects page will be displayed:

| 👰 Netwrix Auditor                                                 |                                                                                                    | _ 🗆 X |
|-------------------------------------------------------------------|----------------------------------------------------------------------------------------------------|-------|
| File Action View Help                                             |                                                                                                    |       |
| 🗢 🔿 🞽 📊 🛿 🖬                                                       |                                                                                                    |       |
| Netwrix Auditor     Managed Objects     Settings     All Sessions | Managed Objects<br>Start by configuring one or several Managed Objects. Managed Objects can be grouped into folders.                                                                                                   |       |
|                                                                   | Create New Managed Object<br>Create a Managed Object to start auditing your IT infrastructure. This wizard helps you define the scope of the monitored<br>environment, configure data collection, reporting, and more. |       |
|                                                                   | Create a folder to group your Managed Objects.                                                                                                    |       |
|                                                                   |                                                                                                    |       |

#### Figure 1: Managed Objects Page

- 2. Click Create New Managed Object in the right pane. Alternatively, right-click the Managed Objects node and select New Managed Object from the popup menu to start the New Managed Object wizard.
- 3. On the **Select Managed Object Type** step, select **Domain** as the Managed Object type and click **Next**.

| _              |             |            |            |      |  |
|----------------|-------------|------------|------------|------|--|
| Managed O      | bject Types |            |            |      |  |
|                | Ð           |            | , Se       |      |  |
| Domain         | VMware      | Computer   | Organizati |      |  |
|                | Virtual     | Collection | Unit       |      |  |
|                |             |            |            |      |  |
|                |             |            |            |      |  |
|                |             |            |            |      |  |
|                |             |            |            |      |  |
|                |             |            |            |      |  |
| Active Directo | rv domain.  |            |            | <br> |  |
|                | .,          |            |            |      |  |
|                |             |            |            |      |  |

4. On the Specify Default Data Processing Account step, click the Specify Account button. In the dialog that opens, enter the default Data Processing Account credentials that will be used by Netwrix Auditor for data collection. The name should be specified in the following format: domain\_name\account\_name. For evaluation purposes, it is recommended to specify a domain admin account. For details on the rights and permissions required for this account, refer to the following KB article: Data Processing Account Rights and Permissions.

| Figure 3: | New Managed | Obiect: | Specify | Default | Data Processing | Account |
|-----------|-------------|---------|---------|---------|-----------------|---------|
| 5         |             | - ,     | -r ,,   | ,       | 5               |         |

|                               | New Managed Object                                                                                                    | ×      |
|-------------------------------|----------------------------------------------------------------------------------------------------|--------|
| Ī                             | Specify Default Data Processing Account                                                                                                    |        |
| User na                       | Default Data Processing Account                                                                                                    | ount   |
| This ac<br>can spe<br>wizard. | User name:<br>ENTERPRISE\administrator<br>Password:<br>••••••••<br>Confirm password:<br>••••••••<br>Note: This account must have the necessary rights and permissions<br>to access your Managed Objects.<br>More info: Data Processing Account rights and permissions. | you    |
| l                             | OK Cancel                                                                                                    |        |
|                               | Previous Next Finish                                                                                                    | Cancel |

5. On the **Specify Email Settings** step, specify the SMTP settings that will be used for Change Summary delivery:

|                            |                                                                                                    | Ne          | w Mana      | ged Obje   | ct        |    |        |  |
|----------------------------|----------------------------------------------------------------------------------------------------|-------------|-------------|------------|-----------|----|--------|--|
|                            | Specify Er                                                                                                    | nail Sett   | tings       |            |           |    |        |  |
| Specify                    | the email setting                                                                                                    | for Reports | s and Real- | Time Alert | s deliver | y. |        |  |
| SMTP s                     | erver name:                                                                                                    |             |             |            |           |    |        |  |
| enterpr                    | ise.local                                                                                                    |             |             |            |           |    |        |  |
| Port: 2                    | 5                                                                                                    | ÷           |             |            |           |    |        |  |
| Sender                     | address:                                                                                                    |             |             |            |           |    |        |  |
| admini                     |                                                                                                    |             |             |            |           |    |        |  |
|                            | strator@enterpris<br>P Authentication                                                                                | e.local     |             |            |           |    | Verify |  |
| SMT<br>User<br>Pass        | strator@enterpris<br>P Authentication<br>r name:<br>sword:                                                           | e.local     |             |            |           |    | Verify |  |
| SMT<br>User<br>Pass<br>Con | strator@enterpris<br>P Authentication<br>r name:<br>word:<br>firm password:                                          | e.local     |             |            |           |    | Verify |  |
| Con                        | strator@enterpris<br>P Authentication<br>r name:<br>word:<br>firm password:<br>Secure Sockets La<br>mplicit SSL conn | e.local     | ed connec   | tion (SSL) |           |    | Verify |  |

Figure 4: New Managed Object: Specify Email Settings

The following parameters must be specified:

| Parameter                                              | Description                                                                                                    |
|--------------------------------------------------------|----------------------------------------------------------------------------------------------------|
| SMTP server name                                       | Enter your SMTP server name.                                                                                                    |
| Port                                                   | Specify your SMTP server port number.                                                                                                    |
|                                                        | Enter the address that will appear in the "From" field in Reports and Change Summaries.                                                                          |
| Sender address                                         | To check the email address, click <b>Verify</b> . The system will send a test message to the specified address and will inform you if any problems are detected. |
| Use SMTP authentication                                | Select this check box if your mail server requires the SMTP authentication.                                                                                      |
| User name                                              | Enter a user name for the SMTP authentication.                                                                                                    |
| Password                                               | Enter a password for the SMTP authentication.                                                                                                    |
| Confirm password                                       | Confirm the password.                                                                                                    |
| Use Secure Sockets Layer<br>encrypted connection (SSL) | Select this checkbox if your SMTP server requires SSL to be enabled.                                                                                             |
| Use Implicit SSL connection mode                       | Select this checkbox if the implicit SSL mode is used,<br>which means that an SSL connection is established before<br>any meaningful data is sent.               |

6. On the Specify Domain Name step, specify your domain name in the FQDN format:

| New Managed                                                                         | Object                                                                                                    | × |
|-------------------------------------------------------------------------------------|----------------------------------------------------------------------------------------------------|---|
|                                                                                     | pecify Domain Name                                                                                                    |   |
| Do<br>ko                                                                            | main name:<br>rp.local                                                                                                    |   |
| All operatio<br>Make sure<br>C Default<br>Note: If<br>C Custon<br>User na<br>Passwo | ssing Account ons with this Managed Object will be performed under this account. that it has <u>the necessary rights and permissions</u> . (CORP\administrator) i needed, you can change the default account later in Settings > Data Collection. n me: rd: |   |
|                                                                                     | Previous Next Finish Cancel                                                                                                    |   |

Figure 5:

New Managed Object: Specify Domain Name

7. On the Select Target Systems step, make sure that Password Expiration Alerting is selected under Target Systems:

Figure 6: New Managed Object: Select Target Systems

| New Manag | ged Object 🔉                                                                                      |
|-----------|---------------------------------------------------------------------------------------------------|
| Ī         | Select Target Systems                                                                             |
| Select th | ne target systems you want to audit within the scope of this Managed Object:<br><b>et Systems</b> |
|           | Active Directory<br>Group Policy                                                                  |
|           | Exchange Servers                                                                                  |
|           | Inactive Users Tracking                                                                           |
|           | Password Expiration Alerting                                                                      |
|           |                                                                                                   |
|           |                                                                                                   |
|           |                                                                                                   |
|           |                                                                                                   |
|           |                                                                                                   |
|           |                                                                                                   |
|           |                                                                                                   |
|           |                                                                                                   |
|           | Previous Next Finish Cancel                                                                       |

8. On the **Configure Password Expiration Notifier Parameters** step, specify the reporting options:

Figure 7: New Managed Object: Configure Password Expiration Notifier Parameters

| New Managed Object                                                                                                    |      |              |                     | x |
|----------------------------------------------------------------------------------------------------|------|--------------|---------------------|---|
| Configure Password Expiration N                                                                                                    | Noti | fier Para    | ameters             |   |
| Send report to administrators: Send report to the users' managers List users whose accounts or passwords expire in: V Notifu users: | 14   | days or less | Verify<br>Customize |   |
| Every day if their password expires in:                                                                                             | 14   | days or less | Customize           |   |
| C First time when their password expires in:                                                                                        | 14   | days         | Customize           |   |
| Second time when their password expires in:                                                                                         | 7    | days         | Customize           |   |
| Last time when their password expires in:                                                                                           | 3    | days         | Customize           |   |
| $\square$ Notify users by email every day if their account expires in: $\square$                                                    | 14   | days or less | Customize           |   |
| Filter users by organizational unit:                                                                                                |      |              | Select OUs          |   |
| ☐ Filter users by group:                                                                                                    |      | S            | elect Groups        |   |
|                                                                                                    |      |              |                     |   |
| Previous                                                                                                    |      | Finish       | Cancel              |   |

| Table 5: | Password | Expiration | Notifier | Parameters |
|----------|----------|------------|----------|------------|
|----------|----------|------------|----------|------------|

| Parameter                                                              | Description                                                                                                    |  |  |
|------------------------------------------------------------------------|----------------------------------------------------------------------------------------------------|--|--|
| Send report to administrators                                          | Select this option and specify your email address. A summary listing the users whose accounts/passwords are going to expire in the specified number of days will be delivered to this address.                                                                     |  |  |
|                                                                        | To check the email address, click <b>Verify</b> . The system will<br>send a test message to the specified address and will<br>inform you if any problems are detected.                                                                                             |  |  |
| Send report to the users' managers                                     | Enable this option for reports to be delivered to the users' group managers. The managers are specified in the <b>Managed By</b> tab of the AD users group <b>Properties</b> dialog. <b>NOTE</b> : To edit the report template, click the <b>Customize</b> button. |  |  |
| List users whose accounts or<br>passwords expire in <> days or<br>less | Specify the expiration period for accounts and/or passwords to be included in the administrators and managers reports.                                                                                                    |  |  |
| Notify users:                                                          | Select this option to notify users that their passwords and/or accounts are about to expire.                                                                                                    |  |  |
| Every day if their password<br>expires in <> days or less              | Select this option for users to be notified daily that their<br>passwords are going to expire, and specify the number of<br>days before the expiration date.<br><b>NOTE:</b> To edit the report template, click the <b>Customize</b><br>button.                    |  |  |
| First time when their password<br>expires in <> days                   | Select this option for users to be notified three times, and<br>specify the number of days before the expiration date for<br>each of three notifications.<br><b>NOTE:</b> To edit the report template, click the <b>Customize</b><br>button.                       |  |  |
| Notify users by email every day if their account expires in:           | Select this option for users to be notified daily that their account is going to expire, and specify the number of days before the expiration date.                                                                                                    |  |  |

| Filter users by organizational<br>unit | To monitor users for expiring accounts/passwords that<br>belong to certain organizational units within your Active<br>Directory domain, select this option and click the <b>Select</b><br><b>OUs</b> button. In the dialog that opens, specify the OUs that<br>you want to monitor. Only users belonging to these OUs<br>will be notified and included in the administrators and<br>managers reports. |  |  |
|----------------------------------------|----------------------------------------------------------------------------------------------------|--|--|
| Filter users by group                  | To monitor users for expiring accounts/passwords that<br>belong to certain groups within your Active Directory<br>domain, select this option and click the <b>Select OUs</b> button.<br>In the dialog that opens, specify the groups that you want<br>to monitor. Only users belonging to these groups will be<br>notified and included in the administrators and managers<br>reports.                |  |  |

- 9. On the Configure Real-Time Alerts step, you can enable or disable predefined Real-
- 10. On the last step, review your Managed Object settings and click **Finish** to exit the wizard. A confirmation message will be displayed.

The newly created Managed Object will appear under the **Managed Objects** node, and its details will be displayed in the right pane:

| 🔗 Netwrix Auditor                                                 |                                             |                          |                                                                            | _ 🗆 🗙              |
|-------------------------------------------------------------------|---------------------------------------------|--------------------------|----------------------------------------------------------------------------|--------------------|
| File Action View Help                                             |                                             |                          |                                                                            |                    |
| 🗢 🔿 🞽 📅 🛿 🖬                                                       |                                             |                          |                                                                            |                    |
| Netwrix Auditor     Managed Objects     Settings     All Sessions | corp.local                                  |                          |                                                                            |                    |
|                                                                   | This Managed Object audits 1                | of the 5 target systems. |                                                                            | Add/Remove Systems |
|                                                                   | Audited System                              | Status                   | Description                                                                |                    |
|                                                                   | San Password Expiration Alerting            | Successfully configured  | Click Run to send password expiration notifications now, or wait until the | h                  |
|                                                                   | Click Run to launch data coller<br>Run Stop | -tion.                   |                                                                            |                    |
|                                                                   |                                             |                          |                                                                            |                    |

Figure 8: Managed Object Page

# 4. MONITORING AUDITED DOMAIN FOR PASSWORD EXPIRATION

#### 4.1. Running Data Collection

When you have added and configured a Managed Object, Netwrix Auditor for Password Expiration starts monitoring the audited domain for account/password expiration.

After you have configured a Managed Object, launch data collection manually to avoid waiting for a scheduled run.

#### Procedure 3. To launch a data collection task

- 1. In the Netwrix Auditor console, expand the Managed Objects node, and select your Managed Object.
- 2. In the details pane, click Run.

#### 4.2. Receiving Notifications and Reports

After each data collection, Netwrix Auditor for Password Expiration sends email notifications to the users whose passwords and/or accounts are about to expire. Below is an example of a user notification:

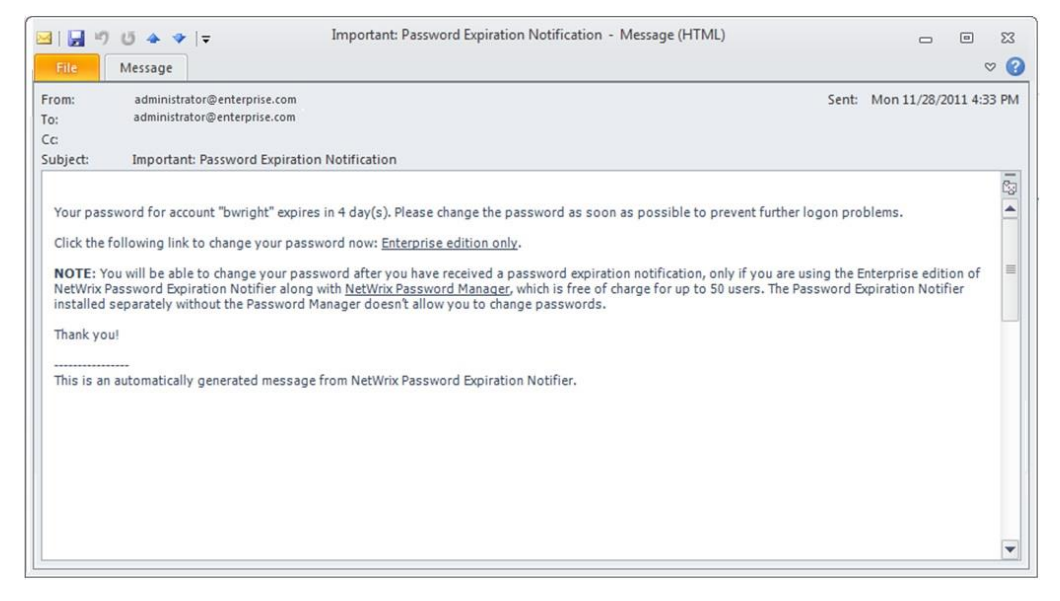

Figure 9: Notification Example

If you also select to send a summary report to administrators, it will be generated and delivered daily:

| Ignore X                                   | Reply Reply Forward More *                                                               | 诌 Mantis<br>🙈 To Manager<br>🛐 Team E-mail                                             | →<br>→<br>→<br>Movi | Rules *             | Mark Unread<br>Categorize *<br>Follow Up * | Translate                        | Zoom                  |          |
|--------------------------------------------|------------------------------------------------------------------------------------------|---------------------------------------------------------------------------------------|---------------------|---------------------|--------------------------------------------|----------------------------------|-----------------------|----------|
| Delete<br>m: admin@dk<br>administra        | Respond<br>dom.omg<br>itor                                                               | Quick Steps                                                                           | 15                  | Move                | Tags 🕞                                     | Editing                          | Zoom<br>t: Wed 7/11/2 | 012 5:51 |
| oject: Passwo                              | rd Expiration Report - dldom.omg                                                         |                                                                                       |                     |                     |                                            |                                  |                       |          |
| his is an evaluation<br>asswords and/or ac | version (12 days left). <u>Request a quote</u><br>counts of the following users are abou | t to expire:                                                                          |                     |                     |                                            |                                  |                       |          |
| User name                                  | E-Mail                                                                                   |                                                                                       |                     |                     |                                            | Expires in                       |                       |          |
| Socren                                     | Warning: e-mail address is mis                                                           | sing, no notification wi                                                              | ll be sent          |                     |                                            | 0 day(s): account                |                       |          |
| SPen                                       | Warning: e-mail address is mis                                                           | Warning: e-mail address is missing, no notification will be sent 0 day(s): account    |                     |                     |                                            |                                  |                       |          |
| ABalcony                                   | administrator@netwrix.com;                                                               | administrator@netwrix.com; 533 day(s): password                                       |                     |                     |                                            |                                  |                       |          |
| Aristauer                                  | Warning: e-mail address is mis                                                           | Warning: e-mail address is missing, no notification will be sent 533 day(s): password |                     |                     |                                            |                                  |                       |          |
| ASchopenietz                               | Warning: e-mail address is mis                                                           | Warning: e-mail address is missing, no notification will be sent 533 day(s): password |                     |                     |                                            |                                  |                       |          |
| IKlietzsche                                | Warning: e-mail address is mis                                                           | Warning: e-mail address is missing, no notification will be sent 533 day(s): password |                     |                     |                                            |                                  |                       |          |
| IKant                                      | administrator@netwrix.com;                                                               | administrator@netwrix.com; 533 day(s): password                                       |                     |                     |                                            |                                  |                       |          |
| JBaxim                                     | Warning: e-mail address is mis                                                           | Warning: e-mail address is missing, no notification will be sent 533 day(s): password |                     |                     |                                            |                                  |                       |          |
| KAguluser                                  | Warning: e-mail address is mis                                                           | Warning: e-mail address is missing, no notification will be sent 533 day(5): password |                     |                     |                                            |                                  |                       |          |
| Gmaximoff                                  | Warning: e-mail address is mis                                                           | Warning: e-mail address is missing, no notification will be sent 533 dav(s): password |                     |                     |                                            |                                  |                       |          |
| RDissent                                   | Warning: e-mail address is mis                                                           | Warning: e-mail address is missing, no notification will be sent 533 day(s): password |                     |                     |                                            |                                  |                       |          |
| SGomez                                     | Warning: e-mail address is mis                                                           | Warning: e-mail address is missing, no notification will be sent 533 dav(s): password |                     |                     |                                            |                                  |                       |          |
| ASuser                                     | Warning: e-mail address is missing, no notification will be sent 545 day(s): password    |                                                                                       |                     |                     |                                            |                                  |                       |          |
| his is an automatical                      | lly generated message (wks192.dldom                                                      | .omg) from NetWrix Pas                                                                | ssword Expira       | ation Notifier. Ple | ase visit <u>www.netwr</u> i               | <u>x.com</u> for more products a | nd updates.           |          |

#### Figure 10: Summary Report

# **A** APPENDIX: RELATED DOCUMENTATION

The table below lists all documents available to support Netwrix Auditor for Password Expiration:

| Table 6: Produc | t Documentation |
|-----------------|-----------------|
|-----------------|-----------------|

| Document Name                                                                   | Overview                                                                                                    |
|---------------------------------------------------------------------------------|----------------------------------------------------------------------------------------------------|
| Netwrix Auditor for Password Expiration<br>Installation and Configuration Guide | Provides detailed instructions on how to install and<br>set up Netwrix Auditor for Password Expiration<br>Active Directory.                                       |
| Netwrix Auditor for Password Expiration<br>Administrator's Guide                | Provides a detailed explanation of the Netwrix<br>Auditor: Active Directory features and step-by-step<br>instructions on how to configure and use the<br>product. |